# **Changing Employee to PRN**

This process details changing an hourly employee with an FTE status to PRN or Resource status, no other changes should be made during this process. See All Other Change Job SOP for instructions on multiple change job details.

Important note: if an employee is not already hourly, you will need to contact HR to ensure a job profile has been created with hourly details.

For questions on this process please email <a href="https://www.hrworkday@maryfreebed.com">https://www.hrworkday@maryfreebed.com</a>

50 Steps <u>View most recent version</u>

Created by Alex Drabik Creation Date Dec 04, 2024

Last Updated Dec 04, 2024

# <u>Search for the Worker who is moving to PRN/Resource Status and click on the</u> <u>Worker object to navigate to the worker profile.</u>

|                  | Q Angel Hair                                                                                              | $\otimes$                     |
|------------------|----------------------------------------------------------------------------------------------------|-------------------------------|
|                  | Angel Hair<br>A Registered Nurse_1148.H   Nursing Admin_6100.2   Mary Free Bed<br>Rehabilitation Hospital |                               |
|                  | VIEW MORE                                                                                                 |                               |
|                  |                                                                                                    |                               |
| rning, On Behalf | of: Lisa Wilson                                                                                           | It's Wednesday, December 4, 2 |
| ur Action        |                                                                                                    | Announcements                 |
|                  |                                                                                                    |                               |

# Click on the Job tab to review the current worker job details.

Pro Tip: Job Profiles that end in .H are hourly, .S are Salary.

| Actions   | Job Details              |                                                                      | Contact Information - Public                                             |
|-----------|--------------------------|----------------------------------------------------------------------|--------------------------------------------------------------------------|
|           | Employee ID              | 100034                                                               | Work Address                                                             |
| Team      | Supervisory Organization | Mary Free Bed (Kent Riddle) >> Nursing Admin_6100.2<br>(Lisa Wilson) | $$ 235 Wealthy Street SE Grand Rapids, MI 49503 United States of America |
| nary      | Position                 | Registered Nurse_1148.H                                              |                                                                          |
|           | Business Title           | Registered Nurse_1148.H                                              |                                                                          |
| pensation | Job Profile              | Registered Nurse_1148.H                                              |                                                                          |
| 200       | Job Family               | Nursing Group > RN                                                   |                                                                          |
|           | Employee Type            | Regular                                                              |                                                                          |
|           | Management Level         | Individual Contributor                                               |                                                                          |
| onal      | Time Type                | Full time                                                            |                                                                          |
| 21'       | FTE                      | 100.00%                                                              |                                                                          |
|           | Location                 | Mary Free Bed Rehabilitation Hospital                                |                                                                          |
|           | Hire Date                | 07/22/2024                                                           |                                                                          |
|           | Original Hire Date       | 07/22/2024                                                           |                                                                          |
|           | Continuous Service Date  | 07/22/2024                                                           |                                                                          |
|           | Length of Service        | 0 year(s), 4 month(s), 12 day(s)                                     |                                                                          |
|           | Time in Position         | 0 year(s), 4 month(s), 12 day(s)                                     |                                                                          |
|           | Time in Job Profile      | Over(s) 4 month(s) 12 day(s)                                         |                                                                          |

|                                 | Job Details Manager F    |
|---------------------------------|--------------------------|
| Angel Hair                      |                          |
| Registered Nurse_1148.H Actions | Job Details              |
| 品                               | Employee ID              |
| Team                            | Supervisory Organization |
| B Summary                       | Position                 |
|                                 | Business Title           |

Click on the Actions button under the Worker Profile.

#### **STEP 4**

# Hover over Job Change and select 'Transfer, Promote or Change Job'

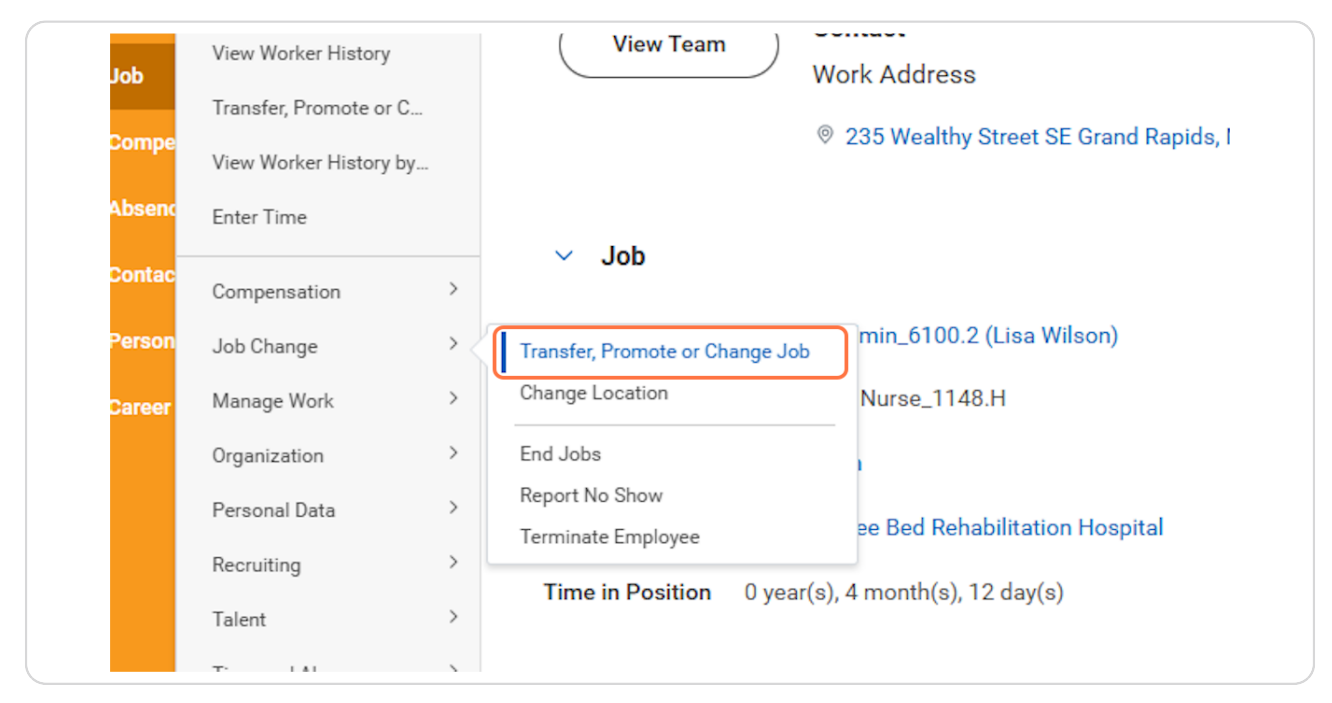

| onek on Ear penen of anecery on the new you need to apad |
|----------------------------------------------------------|
|----------------------------------------------------------|

| Mary Free Bed           | Q Angel Hair                                                                                       | $\otimes$ | 4° 🖻 🌒 |
|-------------------------|----------------------------------------------------------------------------------------------------|-----------|--------|
| Change Job Angel Hair 🚥 |                                                                                                    |           |        |
|                         | Start                                                                                              |           |        |
|                         | Start Details                                                                                      |           |        |
|                         | When do you want this change to take effect? * 12/15/2024                                          |           |        |
|                         | Why are you making this change? *                                                                  |           |        |
|                         | Who will be the manager after this change?<br>Lisa Wilson                                          |           |        |
|                         | Which team will this person be on after this change?<br>Nursing Admin_6100.2 (Lisa Wilson)         |           |        |
|                         | Where will this person be located after this change? $\star$ Mary Free Bed Rehabilitation Hospital |           |        |
|                         | Do you want to use the next pay period?<br>Yes                                                     |           |        |

#### Select the appropriate effective date

Job changes are not longer limited to beginning of pay periods. You may select a future date, current date, or previous date. IMPORTANT: previous dates may impact benefits for the employees, choose wisely.

| Start Details                                  |
|------------------------------------------------|
| When do you want this change to take effect? * |
| Why are you making this change? *              |
| Do you want to use the part pay period?        |

# Click on Submenu Data Changes

| When do y<br>01/01/2<br>Why are ye | ou want this change to take effect<br>1025 💼<br>ou making this change? * | ? *     |
|------------------------------------|--------------------------------------------------------------------------|---------|
| Search                             | :=                                                                       |         |
| Data Cha                           | nges >                                                                   |         |
| Transfer                           | >                                                                        |         |
| Who will b                         | e the manager after this change?<br>Wilson                               |         |
| Which tea                          | m will this person be on after this o                                    | change? |

### Select Data Changes > Click on PRN (Resource) Status Change radio button

Again, you are not permitted to make an other job detail changes during this process so no other changes should be made on this page.

|      | Why are you making this change? *                      |
|------|--------------------------------------------------------|
|      | Search 🔚                                               |
|      | ← Data Changes                                         |
|      | Change Job Details                                     |
|      | Change Location                                        |
|      | ○ FTE Decrease                                         |
|      | PRN (Resource) Status Change                           |
|      | Which team will this person be on after this change?   |
|      | × Nursing Admin_6100.2 (Lisa Wilson) ∷                 |
|      | Where will this person be located after this change? * |
| ncel | × Mary Free Bed<br>Rehabilitation Hospital :≡          |

# **Click on Start**

|              | Which team will this<br>× Nursing Admin.<br>(Lisa Wilson)    |
|--------------|--------------------------------------------------------------|
|              | Where will this perso<br>× Mary Free Bed<br>Rehabilitation H |
| Start Cancel |                                                              |

If you need to change the job profile from Salaried to Hourly you will need to contact recruitment@maryfreebed.com, otherwise no change to job profile should be made.

| ione  | Close the current position?                          |   |  |
|-------|------------------------------------------------------|---|--|
| ation | No                                                   |   |  |
|       | Is the current position available for overlap?<br>No |   |  |
|       |                                                      |   |  |
|       | Job Profile                                          |   |  |
|       | Job Profile *                                        | P |  |
|       | Registered Nurse_1148.H                              | J |  |
|       | Job Title                                            |   |  |
|       | registered Nulse_1140.11                             |   |  |
|       | Business Title                                       |   |  |
|       | Business Title                                       | P |  |
|       | Registered Nurse_1148.H                              |   |  |

# **Click on Next**

|      | ···- g· · · · · · · · · · · |
|------|-----------------------------|
|      | Business Title              |
|      | Business Title              |
|      | Registered Nurse_11         |
|      |                             |
|      |                             |
| Back |                             |

#### STEP 12

# **Click on Edit**

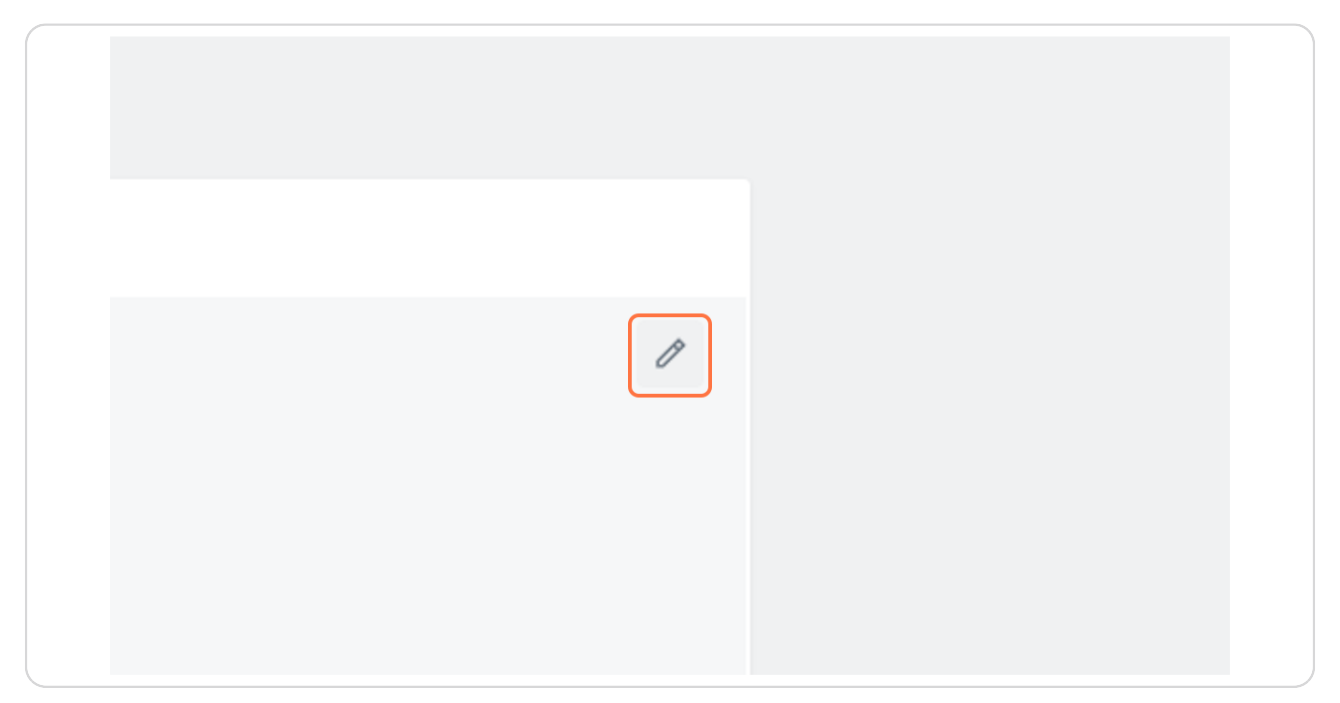

# Reduce scheduled weekly hours to 0

Note if you need to make location change as well please stop this process and refer to "All Other Job Changes" SOP.

|       | Location *                                 |
|-------|--------------------------------------------|
|       | Search :=                                  |
|       | × Mary Free Bed<br>Rehabilitation Hospital |
| ons   | Saha dula di Walaku Usura                  |
|       | Scheduled Weekly Hours                     |
| ation | 20                                         |
|       | Work Shift                                 |
|       |                                            |
|       |                                            |

# **Click on Next**

| Summary   |  |
|-----------|--|
|           |  |
|           |  |
|           |  |
|           |  |
|           |  |
| Back Next |  |

When moving an employee to resource you need to update their 'Time Type', click on the edit button under "Administrative"

| On behalf of: Lisa Wilson |                                |           |       |
|---------------------------|--------------------------------|-----------|-------|
| Mary Free Bed             | Q Angel Hair                   | $\otimes$ | ↓ E 🗿 |
| Change Job Angel Hair 🚥   |                                |           | PF    |
|                           | Details                        |           |       |
| Start                     | Job Classifications            |           |       |
| Job                       | Additional Job Classifications | I         |       |
| Location                  |                                |           |       |
| Details                   | Administrative                 |           |       |
| Organizations             | Employee Type *                |           |       |
| Compensation              | Regular                        |           |       |
| Summary                   | Time Type *                    |           |       |
|                           | Part time                      |           |       |
|                           | Pay Rate Type                  |           |       |
|                           | Hourly                         |           |       |
|                           | Location Weekly Hours          |           |       |
|                           | 40                             |           |       |
| Back                      |                                |           |       |

```
STEP 16
```

# Under Time Type select All > Resource

|       | Administrative |    |
|-------|----------------|----|
| ons   | ← All          |    |
| ation | Full time      |    |
|       | O Part time    |    |
|       | Resource       |    |
|       | Search         | := |
|       | × Part time    |    |
|       |                |    |
|       | Рау Кате Туре  | ]  |
|       | × Hourly       | := |
|       |                |    |

Notice the FTE has updated to 0% based on the weekly scheduled hours updated under the Location section. DO NOT update Location weekly hours or default weekly hours - these are NOT scheduled hours.

| Pay Rate Type                                                     |  |
|-------------------------------------------------------------------|--|
| Hourly                                                            |  |
| Location Weekly Hours                                             |  |
| 40                                                                |  |
| Default Weekly Hours                                              |  |
| 40                                                                |  |
| FTE                                                               |  |
| 0%                                                                |  |
| Job Exempt                                                        |  |
| Job Category                                                      |  |
| Direct Patient Care                                               |  |
| Job Classifications                                               |  |
| 2 - Professionals (EEO-1 Job Categories-United States of America) |  |
|                                                                   |  |

# **Click on Next**

|           | Job Category<br>Direct Patient Care          |
|-----------|----------------------------------------------|
|           | Job Classifications<br>2 - Professionals (EE |
|           | Management Level                             |
| Back Next |                                              |

# Often when moving to PRN, we have a set PRN rate. To update the compensation click on the edit button.

Please contact the Total Rewards team or Recruiting at recruitment@maryfreebed.com for assistance with compensation changes.

| Compensation | r osnovi in kange<br>13.52%                                          | • |
|--------------|----------------------------------------------------------------------|---|
| Summary      | Guidelines<br>Total Base Pay Range<br>32.05-39.26 - 46.47 USD Hourly |   |
|              | Compensation Package<br>General Compensation Package                 |   |
|              | Grade<br>8H<br>Grade Profile<br>National.8H                          |   |
|              | Hourly                                                               |   |
|              | Assignment Details X I                                               |   |
|              | Hourly Plan Effective Date 02/22/2024                                |   |
|              | Add                                                                  |   |
|              |                                                                      |   |
| Back Next    |                                                                      | × |

# Enter the appropriate hourly amount

| Hourly Plan                                                                 |
|-----------------------------------------------------------------------------|
| Total Base Pay Range<br>32.05 - 39.26 - 46.47 USD Hourly                    |
| Amount *<br>40<br>Error: The field Amount is required and must have a value |
| Amount Change -34.00                                                        |
| Percent Change -100                                                         |

You will see that the amount change and percent change automatically populate.

|           | Hourly Plan                                              |   |
|-----------|----------------------------------------------------------|---|
|           | Total Base Pay Range<br>32.05 - 39.26 - 46.47 USD Hourly |   |
|           | Amount * 40.00                                           |   |
|           | Amount Change                                            |   |
|           | Percent Change 17.65                                     |   |
|           | Currency ★<br>× USD :Ξ                                   |   |
|           | Frequency *                                              |   |
|           | Additional Details                                       |   |
|           | Assignment Details                                       |   |
|           | 40.00 USD Houny                                          |   |
| Back Next |                                                          | ļ |

# **Click on Next**

|           | <b>Plan Name</b><br>Hourly Plan                      |
|-----------|------------------------------------------------------|
|           | Effective Date <ul> <li>01/01/2025 was 07</li> </ul> |
|           | Add                                                  |
|           |                                                      |
| Back Next |                                                      |

Review all changes made, and scroll down to the document/comment section.

| Start                                                     |   |  |
|-----------------------------------------------------------|---|--|
| Start Details                                             |   |  |
| When do you want this change to take effect? *            | 1 |  |
| Why are you making this change? *                         |   |  |
| PRN (Resource) Status Change                              |   |  |
| Who will be the manager after this change?<br>Lisa Wilson |   |  |
| Which team will this person be on after this change?      |   |  |
| Nursing Admin_6100.2 (Lisa Wilson)                        |   |  |
| Mary Free Bed Rehabilitation Hospital                     |   |  |
| Do you want to use the next pay period?                   |   |  |

```
STEP 24
```

Enter a comment detailing the reason for the change to PRN.

|                     | Plan Name<br>Hourly Plan                                |  |
|---------------------|---------------------------------------------------------|--|
|                     | Effective Date<br>• 01/01/2025 was 07/22/2024           |  |
|                     | Add                                                     |  |
| enter your comment  |                                                         |  |
| Angel Hair is pursu | g a career in pasta making, will be moving to resource. |  |
| Attachments         |                                                         |  |
|                     | Drop files here                                         |  |
|                     | or                                                      |  |
|                     |                                                         |  |
|                     | Select files                                            |  |

#### All job change submissions require an attachment.

You can attach the email the employee used to request the change, approval from leadership, or simply a word document detailing the reasons for the change.

| ents   |                      |
|--------|----------------------|
|        | Drop files here      |
|        | or                   |
|        | Select files         |
|        |                      |
|        |                      |
|        |                      |
| Submit | ave for Later Cancel |

# Enter a description of the document you uploaded

Note multiple documents may be added.

| (and the second second | r your comment<br>Igel Hair is pursuing a career in pasta making, will be moving to resource.      |   |
|----------------------------------------------------------------------------------------------------|----------------------------------------------------------------------------------------------------|---|
| Attachme                                                                                                    | ents                                                                                               |   |
| PDF                                                                                                    | Document.pdf<br>✓ Successfully Uploaded!<br>Description EE Request to go resource<br>Category ★ := | 1 |
| Upload                                                                                                    |                                                                                                    |   |

Select a document category. Typically in this scenario you will select 'Other Documents'.

|                     |                                                                                                    | r iun munic                          |
|---------------------|----------------------------------------------------------------------------------------------------|--------------------------------------|
|                     |                                                                                                    | Hourly Plan                          |
|                     | <ul> <li>Multi-Media (Video) (Student)</li> <li>Named Professorships</li> <li>Notice Period</li> <li>Offers</li> </ul> | Ctive Date<br>01/2025 was 07/22/2024 |
|                     | Other (Student)                                                                                                    |                                      |
|                     | Other Documents                                                                                                    |                                      |
| enter your comment  | Passports and Visas                                                                                                    |                                      |
| Angel Hair is pursu | O Period Activity Pay                                                                                                  | o resource.                          |
|                     | Personal Information                                                                                                   |                                      |
| Attachments         | O Portfolio (Student)                                                                                                  |                                      |
| Submit              | O Position                                                                                                    |                                      |
| PDF Successfully    | O Drahatian Dariad                                                                                                    |                                      |

# **Click on Submit**

| PDF ·  | ocument.pdf / Successfully Uploaded! |
|--------|--------------------------------------|
| D      | EE Request to go resource            |
| с      | ategory ★ × Other Documents :=       |
| Upload |                                      |
| Sub    | mit Save for Later Cancel            |

# You have now submitted your request and it is pending HR review. To view the status of your request follow steps in the next section other wise skip to step 36.

|            |                     | Q Angel Hair                                                                           | $\otimes$              |
|------------|---------------------|----------------------------------------------------------------------------------------|------------------------|
| 9 <u>6</u> | Job Details M       | You have submitted<br>Up Next: HR Partner   Review Change Job   Due Date<br>12/06/2024 | History Worker History |
|            | Job Details         | View Details                                                                           | tion - Public          |
|            | Employee ID         | 100034                                                                                 | WORK AUGRESS           |
|            | Supervisory Organiz | ation Mary Free Bed (Kent Riddle) >> Nursing Admin_610<br>(Lisa Wilson)                |                        |
| _          | Position            | Registered Nurse_1148.H                                                                |                        |
|            | Business Title      | Registered Nurse_1148.H                                                                |                        |
|            | Job Profile         | Registered Nurse_1148.H                                                                |                        |
|            | Job Family          | Nursing Group > RN                                                                     |                        |
|            | Employee Type       | Regular                                                                                |                        |

# # Viewing Pending Requests and Worker History 6 Steps

```
STEP 30
```

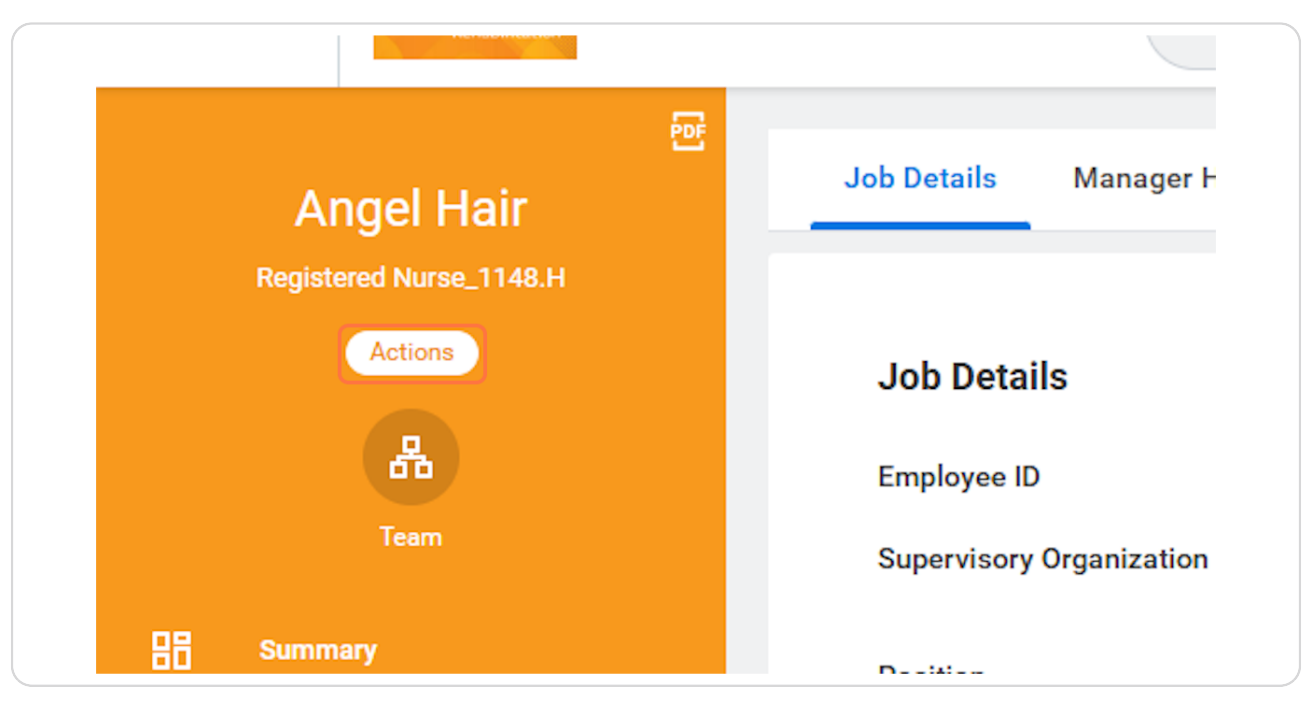

Click on Actions on the worker profile who's request you want to view.

#### STEP 31

# Hover on Worker History and Click on View Worker History by Category

| Absenc | Organization >     | Manager                | Lisa Wilson                            |
|--------|--------------------|------------------------|----------------------------------------|
| Contac | Personal Data >    | Location               | Mary Free Bed Rehabilitation Hospital  |
| Person | Recruiting >       | Time in Position       | 0 year(s) 4 month(s) 12 day(s)         |
| Career | Talent >           |                        |                                        |
|        | Time and Absence > |                        |                                        |
|        | Worker History     | View Worker History    |                                        |
|        | Favorite >         | View Worker History by | Category                               |
|        | Integration IDs >  | View Manager History   |                                        |
|        | Security Profile > | View Employee History  |                                        |
|        | Worker Request >   |                        |                                        |
|        |                    | Length of Se           | rvice 0 year(s), 4 month(s), 12 day(s) |

# On the staffing tab you will see all historical and future job changes.

In this example we see the Data Change is "In Progress"

| Hire History 1 item            |                           |                       |              |                  |                                                        |                |                                       |                                       | ₩ # = 6                               | a ." 🎟 🛙            |
|--------------------------------|---------------------------|-----------------------|--------------|------------------|--------------------------------------------------------|----------------|---------------------------------------|---------------------------------------|---------------------------------------|---------------------|
| Business Process               | Initia                    | ated On Sta           | rt Date      | Status           |                                                        | Reason         |                                       | Supervisory Organization              | Position                              |                     |
| Hire: Angel Hair               | 10/2<br>10:5              | 4/2024 07/<br>6:24 AM | 22/2024      | Successfully Con | npleted                                                | Hire Emp       | loyee > New Hire                      | Nursing Admin_6100.2 (Lisa<br>Wilson) | Registered Nurse_1148.H               |                     |
| Position Change History 2 iten | ns                        |                       |              |                  |                                                        |                |                                       |                                       | ₩ = 6                                 | I                   |
| Business Process               | Initiated On              | Effective Date        | Status       |                  | Reason                                                 |                | Outbound Organization                 | Outbound Position                     | Inbound Organization                  | Inbound F           |
| Data Change: Angel Hair        | 12/04/2024<br>09:21:21 AN | 01/01/2025            | In Progress  |                  | Data Change > Data C<br>PRN (Resource) Statu<br>Change | hanges ><br>Is | Nursing Admin_6100.2 (Lisa<br>Wilson) | Registered Nurse_1148.H               | Nursing Admin_6100.2 (Lisa<br>Wilson) | Registered<br>Floor |
| Data Change: Angel Hair        | 12/03/2024<br>10:17:55 PN | 12/15/2024            | Successfully | Completed        | Data Change > Data C<br>FTE Decrease                   | hanges >       | Nursing Admin_6100.2 (Lisa<br>Wilson) | Registered Nurse_1148.H               | Nursing Admin_6100.2 (Lisa<br>Wilson) | Registered          |

# To view more specific details, click on the hyperlinked Business Process

| Hire: Angel Hair                | 10/24/2<br>10:56:24       | 024<br>I AM | 07/22 | /2024        | Successful |
|---------------------------------|---------------------------|-------------|-------|--------------|------------|
| Position Change History 2 items | 5                         |             |       |              |            |
| Business Process                | Initiated On              | Effective D | )ate  | Status       |            |
| Data Change: Angel Hair         | 12/04/2024<br>09:21:21 AM | 01/01/202   | 5     | In Progress  |            |
| Data Change: Angel Hair         | 12/03/2024<br>10:17:55 PM | 12/15/202   | 4     | Successfully | Completed  |
| •                               |                           |             |       |              |            |

# <u>Under the Event Details tab, you may review a summary of what you submit-</u> <u>ted.</u>

|                          | lange oob                                                                       |                |            | 43 12 |
|--------------------------|---------------------------------------------------------------------------------|----------------|------------|-------|
| For                      | Nursing Admin_6100.2 (Lisa Wilson)                                              | Overall Status | 1 Progress |       |
| Overall Process          | Data Change: Angel Hair                                                         | Due Date       | 2/11/2024  |       |
| Event Deta               | ails Process                                                                    |                |            |       |
| Start                    |                                                                                 |                |            |       |
| Start D                  | etails                                                                          |                |            |       |
| When do                  | you want this change to take effect? *<br>125 added                             |                |            |       |
| Why are y<br>PRN (Res    | ou making this change? *<br>iource) Status Change added                         |                |            |       |
| Who will I<br>Lisa Wilso | be the manager after this change?<br>on                                         |                |            |       |
| Which tea<br>Nursing A   | am will this person be on after this change?<br>.dmin_6100.2 (Lisa Wilson)      |                |            |       |
| Where wil<br>Mary F      | I this person be located after this change?<br>Free Bed Rehabilitation Hospital |                |            |       |
| Do you wa                | ant to use the next pay period?                                                 |                |            |       |

# <u>Click on the Process Tab to view the current pending steps or future steps of the Business Process.</u>

| Process History 8 item | 5                         |                 |                           |            |                                                  |             | × III = 00 r. III E                                                                                                    |
|------------------------|---------------------------|-----------------|---------------------------|------------|--------------------------------------------------|-------------|----------------------------------------------------------------------------------------------------|
| Process                | Step                      | Status          | Completed On              | Due Date   | Person (Up to 5)                                 | All Persons | Comment                                                                                                    |
| Change Job             | Change Job                | Step Completed  | 12/04/2024<br>09:21:21 AM | 12/11/2024 | Lisa Wilson                                      | 1           | Alexus Brandenburg on behalf of Lisa<br>Wilson: Angel Hair is pursuing a career in<br>pasta making, will be moving to resource. |
| Change Job             | Review: Current Manager   | Not Required    |                           | 12/11/2024 |                                                  | 0           |                                                                                                    |
| Change Job             | Review: Receiving Manager | Not Required    |                           | 12/11/2024 |                                                  | 0           |                                                                                                    |
| Change Job             | Review Change Job         | Awaiting Action |                           | 12/06/2024 | Alexus Brandenburg (Proposed HR<br>Partner) •••• | 7           |                                                                                                    |
|                        |                           |                 |                           |            | Chelsea Belimer (Proposed HR<br>Partner)         |             |                                                                                                    |
|                        |                           |                 |                           |            | Dawn Boomers (Proposed HR<br>Partner)            |             |                                                                                                    |
|                        |                           |                 |                           |            | Hannah Heisler (Proposed HR<br>Partner)          |             |                                                                                                    |
|                        |                           |                 |                           |            | Kolton Pavlicek (Proposed HR<br>Partner)         |             |                                                                                                    |
|                        |                           |                 |                           |            | Partner)                                         |             |                                                                                                    |

In this example the BP is awaiting action with an HR Partner role.

# **#** Post Approval Tasks

8 Steps

Once HR approves your job change you will have a few tasks automatically populate in your workday inbox.

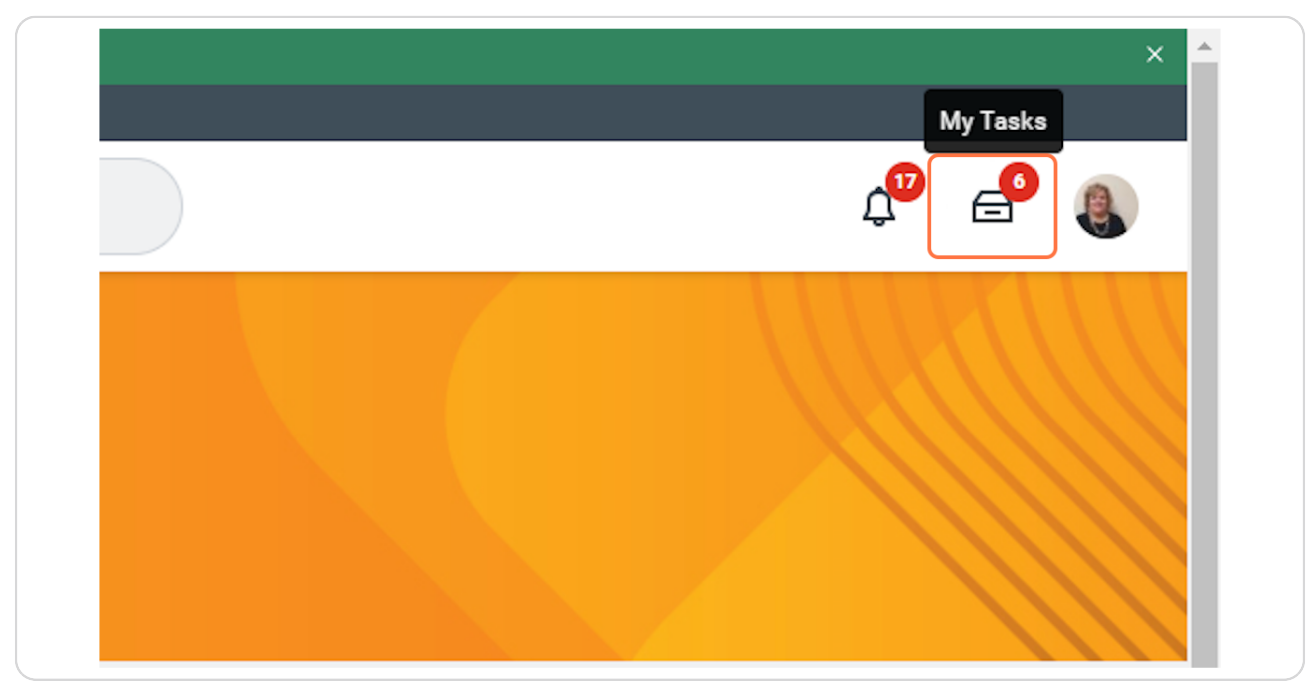

Click on the workday inbox icon to navigate to your pending tasks OR...

#### **STEP 37**

# Click on the tasks awaiting your action on your home page in workday.

| Welco           | me                                                                                                    | It's V | Vednesday, Dece                           | mber 4,                   |
|-----------------|----------------------------------------------------------------------------------------------------|--------|-------------------------------------------|---------------------------|
| Awaitin         | g Your Action                                                                                                    | A      | nnouncements                              |                           |
|                 | Complete Manager Internal Transfer Tasks: Data Change: Angel Hair<br>My Tasks - 13 second(s) ago<br>DUE 12/06/2024                                            |        |                                           | Welcome to<br>you have qu |
|                 | Assign Work Schedule for Data Change: Angel Hair - Registered Nurse_1148.H<br>My Tasks - 13 second(s) ago<br>DUE 12/05/2024                                   | In     | nportant Dates                            |                           |
|                 | ShiftWizard Data Audit Notification: Assign Work Schedule for Data Change: Angel Hair -<br>Registered Nurse_1148.H on 12/15/2024<br>My Tasks - 11 hour(s) ago | DE     | C Anniversary 📩<br>Eric Salacina - 1 year |                           |
| 😑 <u>Go t</u> e | <u> My Tasks (6)</u>                                                                                                    | DE     | C Anniversary 🖈<br>Jody Fletcher, Kathale | en VanDeVen               |

#### Once you are in the inbox, select the task you would like to complete.

Note the To-Do for Complete Manager Internal Transfer tasks triggers for all Change Job processes, you may not actually need to complete any of these to dos, but please review closely, complete steps as needed and click 'submit' when you are finished.

| MENU Mary Free Bed                   |             | Q Search                                                                                                    | 🔎 🗗 🍇                                                                                                    |
|--------------------------------------|-------------|----------------------------------------------------------------------------------------------------|----------------------------------------------------------------------------------------------------|
| My Tasks                             | <b> </b> +- | All Items 0 items                                                                                                    | ☆ ③ L <sup>¬</sup> Created: 12/04/2024   Due: 12/04/2024   Effective: 01/01/2025                                                                                                    |
| All Items                            |             | Q Search: All Items 1                                                                                                    | Complete To Do Complete Manager Internal Transfer Tasks                                                                                                    |
| C Saved Searches                     | ~           | Assign Work Schedule for Data 12/04/2024 🔆<br>Change: Angel Hair - Registered                                                                                                | For Nursing Admin_6100.2 (Lisa Wilson) Overall Process Data Change Angel Hair                                                                                                    |
| Search Filters                       | ~           | Due: 12/05/2024                                                                                                    | Overall Status Successfully Completed                                                                                                    |
| E Archive                            |             | Complete Manager Internal Transfer 12/04/2024<br>Tasks: Data Change: Angel Hair<br>Due: 12/06/2024<br>Effective: 01/01/2025                                                  | Due Date         12/11/2024           Instructions         1) Submit Network User Form for New Hire: https://itportal.mfbhosp.org/           2) Reach out to New Hire with Welcome Message         3) Ensure New Hire Workspace is ready           3) Ensure New Hire is schedule for fort week         4) Ensure New Hire New Hire N |
| Bulk Approve<br>₽ Manage Delegations |             | ShiftWizard Data Audit Notification: 12/03/2024 5<br>Assign Work Schedule for Data<br>Change: Angel Hair - Registered<br>Nurse_1148.H on 12/15/2024<br>Effective: 12/15/2024 | 5) Complete other housekeeping items for New Hire (competency checklists, preparing<br>team members, etc)<br>(6) Submit Workspace Request Form, if applicable, for additional space and/or relocation<br>from an existing space: <u>https://app.smartsheet.com/b/form/ca7c1b6db83b46bcabc159f2</u><br><u>bb56030b</u>                                                                                                    |
|                                      |             | Manager Offboarding Checklist: 11/01/2024<br>Terminate: Jelly Roll (Terminated) Effective: 07/15/2024                                                                        | enter your comment<br>not needed.                                                                                                    |
| 0                                    |             | End Additional Job: Amanda 10/25/2024 💃<br>Wojczynski                                                                                                    | Submit Save for Later Close                                                                                                    |

Assign Work Schedule (optional), click submit after selecting the appropriate work schedule OR if no changes in shift wizard need to be made, follow the next steps on how to skip.

Navigate to the assign work schedule task, note this may not be needed if the worker's schedule will remain in shift wizard (or remain unchanged). Though it is always a good reminder to check with your timekeepers and update Shift Wizard as necessary!

| All Items Q Search: All Items                                                                                                    | 5 items                                             | ☆ 🔅 L <sup>T</sup> Created: |
|----------------------------------------------------------------------------------------------------|-----------------------------------------------------|-----------------------------|
| Q Search: All Items                                                                                                    |                                                     |                             |
| 법하 <u>Advanced Search</u>                                                                                                    | <b>†</b>                                            | Assign Work Schee           |
| Assign Work Schedule for Data<br>Change: Angel Hair - Registered                                                                       | 12/04/2024 📩                                        | Worker<br>Start Date *      |
| Due: 12/05/2024                                                                                                    |                                                     | End Date                    |
| ShiftWizard Data Audit Notification:<br>Assign Work Schedule for Data<br>Change: Angel Hair - Registered<br>Nurse_1148.H on 12/15/2024 | 12/03/2024 📩                                        | Current Work Schedule       |
| Effective: 12/15/2024                                                                                                    |                                                     | enter your comment          |
|                                                                                                    | Nurse_1148.H on 12/15/2024<br>Effective: 12/15/2024 | Effective: 12/15/2024       |

# To Skip taks, click on the gear icon at the top of the task.

| Search  |                       |                                     |
|---------|-----------------------|-------------------------------------|
| 5 items | ☆ 🕸 ⊾'<br>Assign Work | Created: 12/04/2024   Due: 12/05/20 |
| · · ·   | Worker                | Angel Hair                          |

#### STEP 41

# Click on Skip This Task

| Ţ,              | As: Cancel edule                                 |
|-----------------|--------------------------------------------------|
|                 | Delegate Task                                    |
|                 | Worl Reassign Angel Hair                         |
| 12/04/2024      | Star Skip This Task * 01/01/2025 🖬               |
|                 | End View Details                                 |
|                 | Work Schedule Calendar * × Shift Wizard Schedule |
| ı: 12/03/2024 🕁 |                                                  |
|                 | Current Work Schedule Shift Wizard Schedule      |

# Enter a Skip Reason

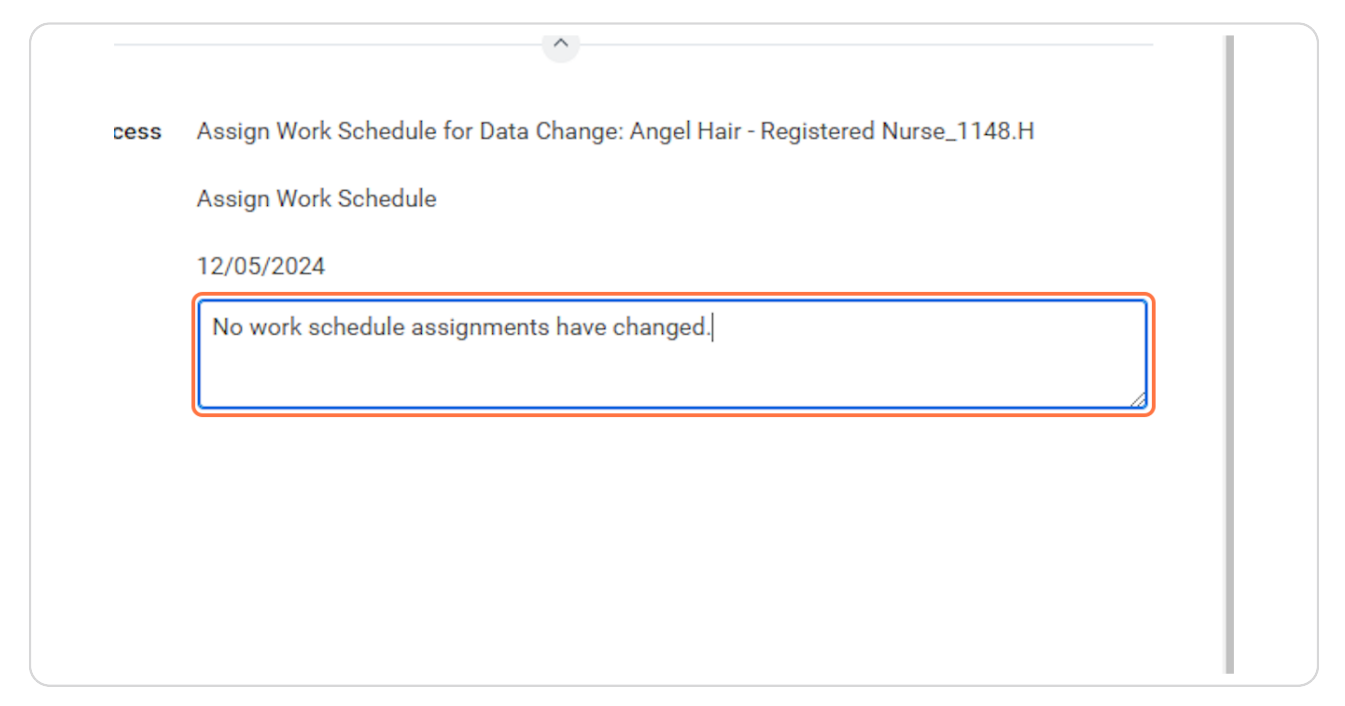

#### STEP 43

# Click on OK

| d)   | 11/01/2024 | ☆                     |   |   |    |  |       |  |  |
|------|------------|-----------------------|---|---|----|--|-------|--|--|
|      | 10/25/2024 | $\overleftrightarrow$ |   |   |    |  |       |  |  |
| sks: | 10/22/2024 | ☆                     | • | 4 | ок |  | Cance |  |  |

# # Viewing completed Job Change Business Process 7 Steps

You have now completed this process, to view your changes follow the steps below.

#### **STEP 44**

#### Search for the worker and select their worker object.

|                                                                          | Q | angel                                                                                                    | $\otimes$ |                                                                 |
|--------------------------------------------------------------------------|---|----------------------------------------------------------------------------------------------------|-----------|-----------------------------------------------------------------|
| All Items                                                                | 8 | Angel Hair<br>Registered Nurse_1148.H   Nursing Admin_6100.2   Mary Free Bed<br>Rehabilitation Hospital                   |           | ive: 12/15/2024                                                 |
| Q Search: All Iten                                                       | 0 | Angel Maceda                                                                                                    |           | a Audit Notification                                            |
| 비비 <u>Advanced Searc</u>                                                 | 8 | Nurse Tech   Nursing Admin_6100.3   Mary Free Bed Rehabilitation<br>Hospital                                              |           |                                                                 |
| ShiftWizard Data Audit<br>Assign Work Schedule                           | 8 | Angel <b>ique Nzengou-Uzamugura</b><br>Registered Nurse   Nursing Admin_6100.3   Mary Free Bed Rehabilitation<br>Hospital |           | .isa Wilson)                                                    |
| Change: Angel Hair - R<br>Nurse_1148.H on 12/1:<br>Effective: 12/15/2024 | 8 | Angel Gonzalez<br>Gait Lab Engineer   OP Peds_7262.1   Mary Free Bed Rehabilitation<br>Hospital                           |           |                                                                 |
| Manager Offboarding C<br>Terminate: Jelly Roll (T                        |   | Angelina Cody<br>Patient Service Representative   OP Access_8111.1   Mary Free Bed<br>Rehabilitation Hospital             |           | ng job change. Please refer to<br>nce the ShfitWizard system ha |

# **Click on Actions**

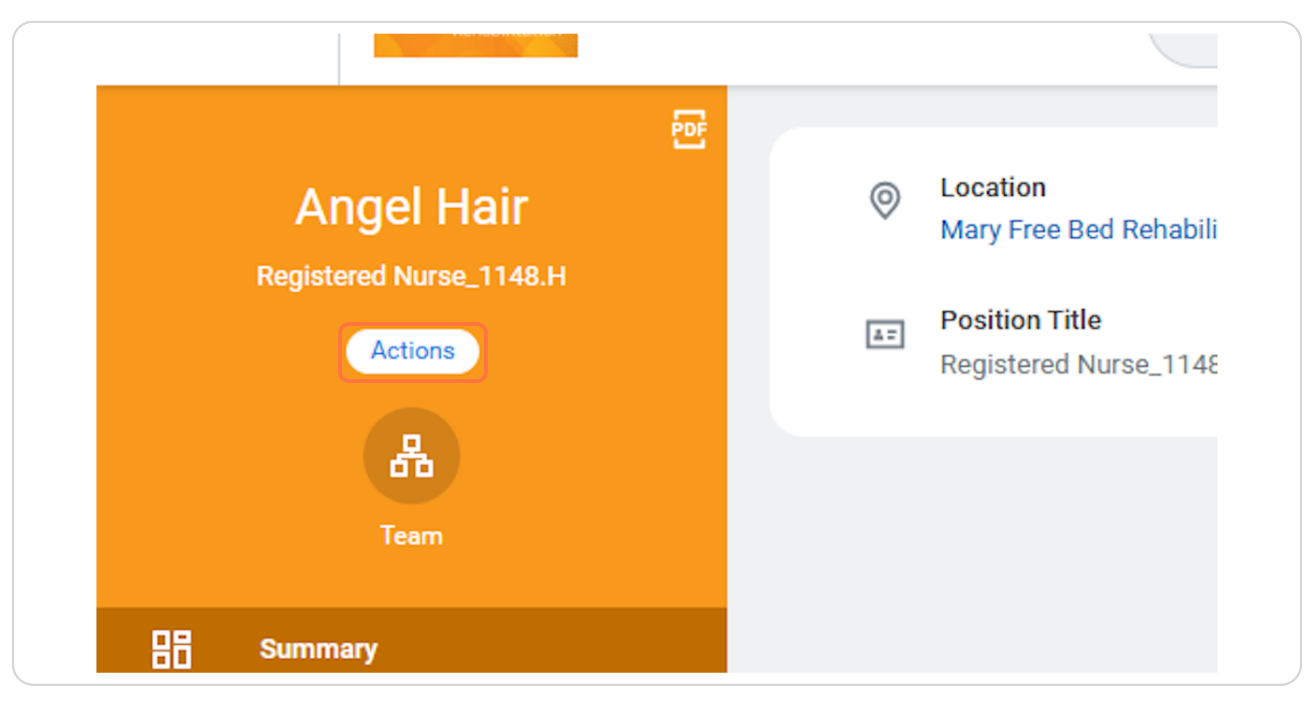

#### STEP 46

# Hover over Worker History > Click on View Worker History by Category

| Absenc | Organization >     | Manager Lisa Wilson                                    |
|--------|--------------------|--------------------------------------------------------|
| Contac | Personal Data >    | Location       Ø Mary Free Bed Rehabilitation Hospital |
| Person | Recruiting >       | Time in Position () year(s) 4 month(s) 12 day(s)       |
| Career | Talent >           |                                                        |
|        | Time and Absence > |                                                        |
|        | Worker History     | View Worker History                                    |
|        | Favorite >         | View Worker History by Category                        |
|        | Integration IDs >  | View Manager History                                   |
|        | Security Profile > | View Employee History                                  |
|        | Worker Request >   |                                                        |
|        |                    |                                                        |

Note we now see the data change is marked as successfully completed.

| Hire History 1 item                                                         |                     |                  |                        |                  |                                |           |                            |                                              | Æ≣⊽E                       | a. 🔳 🖪     |
|-----------------------------------------------------------------------------|---------------------|------------------|------------------------|------------------|--------------------------------|-----------|----------------------------|----------------------------------------------|----------------------------|------------|
| Business Process                                                            | Initiated           | I On Star        | rt Date                | Status           |                                | Reason    |                            | Supervisory Organization                     | Position                   |            |
| Hire: Angel Hair                                                            | 10/24/2<br>10:56:2- | 024 07/2<br>1 AM | 22/2024                | Successfully Con | npleted                        | Hire Emp  | loyee > New Hire           | Nursing Admin_6100.2 (Lisa<br>Wilson)        | Registered Nurse_1148.H    |            |
| Position Change History 2 if<br>Business Process<br>Data Change: Angel Hair | Initiated On        | Effective Date   | Status<br>Successfully | Completed        | Reason<br>Data Change > Data C | Changes > | Outbound Organization      | Outbound Position<br>Registered Nurse_1148.H | Inbound Organization       | Inbound P  |
|                                                                             | 09:21:21 AM         |                  | ,                      |                  | PRN (Resource) Statu<br>Change | IS        | Wilson)                    |                                              | Wilson)                    |            |
| Data Change: Angel Hair                                                     | 12/03/2024          | 12/15/2024       | Successfully           | Completed        | Data Change > Data C           | Changes > | Nursing Admin_6100.2 (Lisa | Registered Nurse_1148.H                      | Nursing Admin_6100.2 (Lisa | Registered |

#### STEP 48

Navigate back to the worker profile.

| ee Bed     |               | Q angel      |
|------------|---------------|--------------|
| History    | by Category   | Angel Hair . |
| janization | Personal Data | Compensation |
|            |               |              |

# Click on Job

|          | Actions<br>Actions<br>Team | <u>a=</u> | Position Title<br>Registered Nurse_1148.H |
|----------|----------------------------|-----------|-------------------------------------------|
| 88       | Summary                    |           |                                           |
| Ē        | Job                        |           |                                           |
| <b>1</b> | Compensation               |           |                                           |
| ē        | Absence                    |           |                                           |
|          | Contact                    |           |                                           |
| 8        | Personal                   |           |                                           |
| 0        | Career                     |           |                                           |

#### STEP 50

# <u>Click on Job Details, if the change is future effective you will not see the Job</u> <u>Details change until the effective date comes to pass, if it was immediately</u> <u>effective you should see the updated Job Details in the worker profile.</u>

| Job Details              |                                                                      | Contact Information - Public                                            |
|--------------------------|----------------------------------------------------------------------|-------------------------------------------------------------------------|
| Employee ID              | 100034                                                               | Work Address                                                            |
| Supervisory Organization | Mary Free Bed (Kent Riddle) >> Nursing Admin_6100.2<br>(Lisa Wilson) | Ø 235 Wealthy Street SE Grand Rapids, MI 49503 United States of America |
| Position                 | Registered Nurse_1148.H                                              |                                                                         |
| Business Title           | Registered Nurse_1148.H                                              |                                                                         |
| Job Profile              | Registered Nurse_1148.H                                              |                                                                         |
| Job Family               | Nursing Group > RN                                                   |                                                                         |
| Employee Type            | Regular                                                              |                                                                         |
| Management Level         | Individual Contributor                                               |                                                                         |
| Time Type                | Full time                                                            |                                                                         |
| FTE                      | 100.00%                                                              |                                                                         |
| Location                 | Mary Free Bed Rehabilitation Hospital                                |                                                                         |
| Hire Date                | 07/22/2024                                                           |                                                                         |
| Original Hire Date       | 07/22/2024                                                           |                                                                         |
| Continuous Service Date  | 07/22/2024                                                           |                                                                         |
| Length of Service        | 0 year(s), 4 month(s), 12 day(s)                                     |                                                                         |